## HOW TO ORDER YOUR SCHOOL PHOTOS

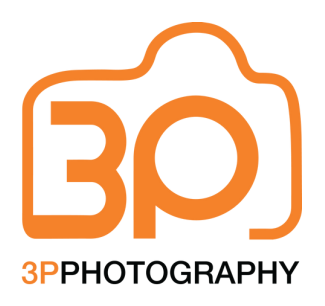

Dear Parents/Guardians,

Here's a quick step-by-step on how to place your order for your Annual School Photos online with us!

## **ONLINE ORDERING:**

- Go to our website: <u>www.3p.net.au</u>
- Select Order Photos at the top main menu
- Enter the Shoot Key:
- Scroll through to view the available packages for your school
- Select your chosen collection
- Enter details into the fields prompted:
  - o Select your school name from the drop down list
  - o Enter Student First Name
  - o Enter Student Surname
  - o Select Student Year Group from the drop down list
  - o Enter Class Room
- Enter quantity required and Add to Cart
- Ordering for multiple children? Select Continue Shopping
- Once all orders have been added to the cart
- Check all details are correct and Proceed to Checkout
- Enter all fields for **Billing Details**
- Tick to accept our T&C's (view via the link provided)
- Place Order
- Complete Payment Details as prompted
- Order Number Provided once payment completed
- Automated Order Confirmation delivered to your inbox!

## ANY QUERIES?:

- Please check our FAQs
- Still need help? Please contact us via our Parent Query Form!

www.3p.net.au Shoot Key: A5T3P

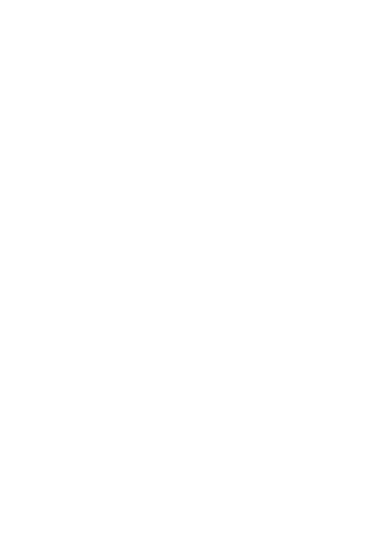